## Accéder à PMB et aux ressources du CDI

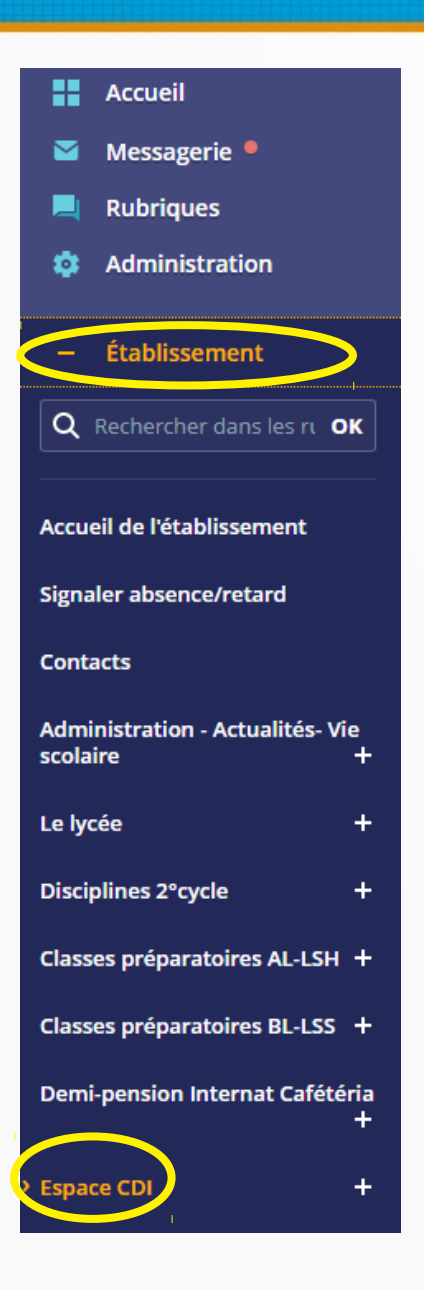

<u>Au lycée ou chez vous</u> Depuis l'ENT : Rubrique Établissement / Espace CDI

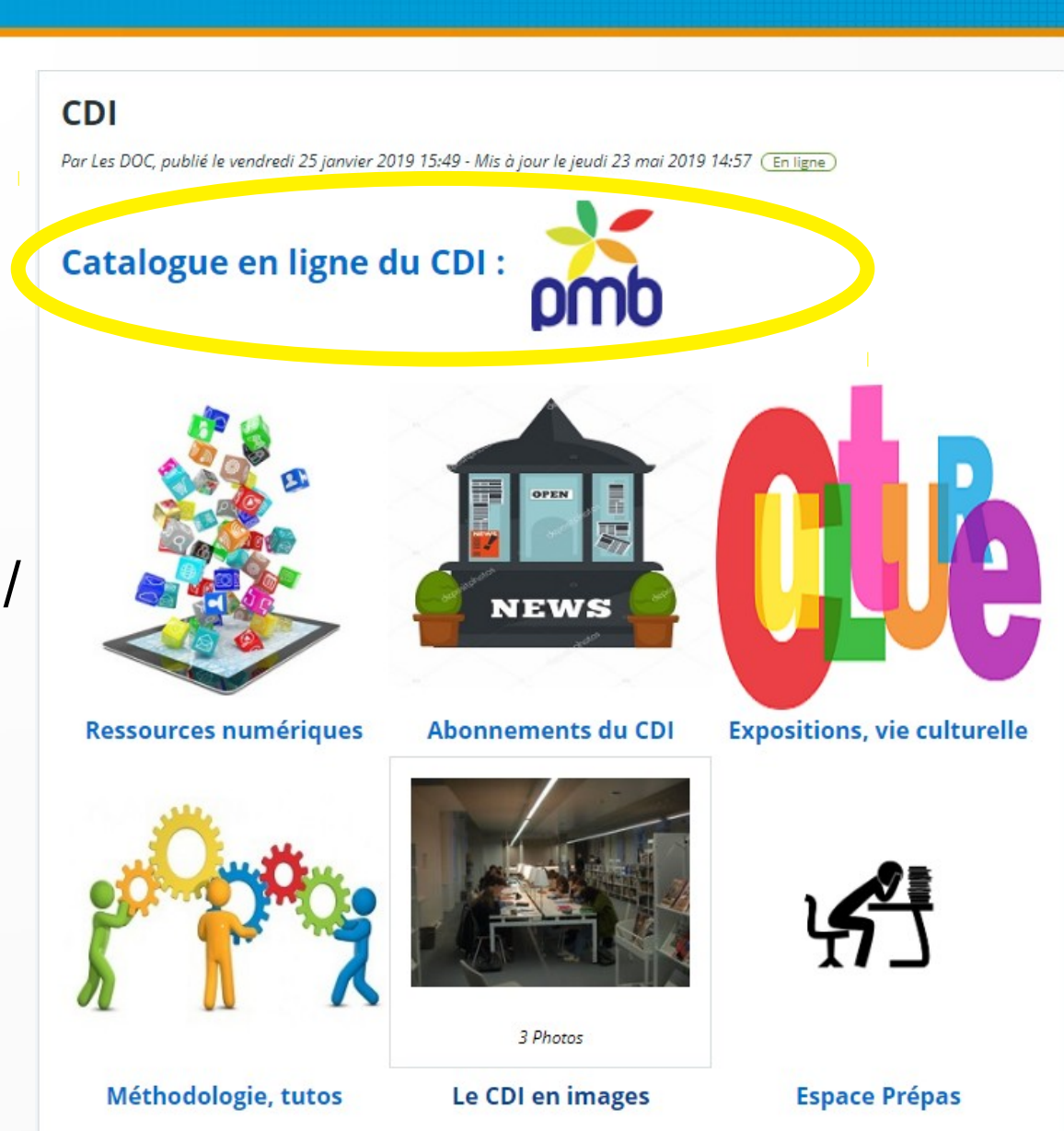

CDI – Lycée Saint-Sernin / TOULOUSE

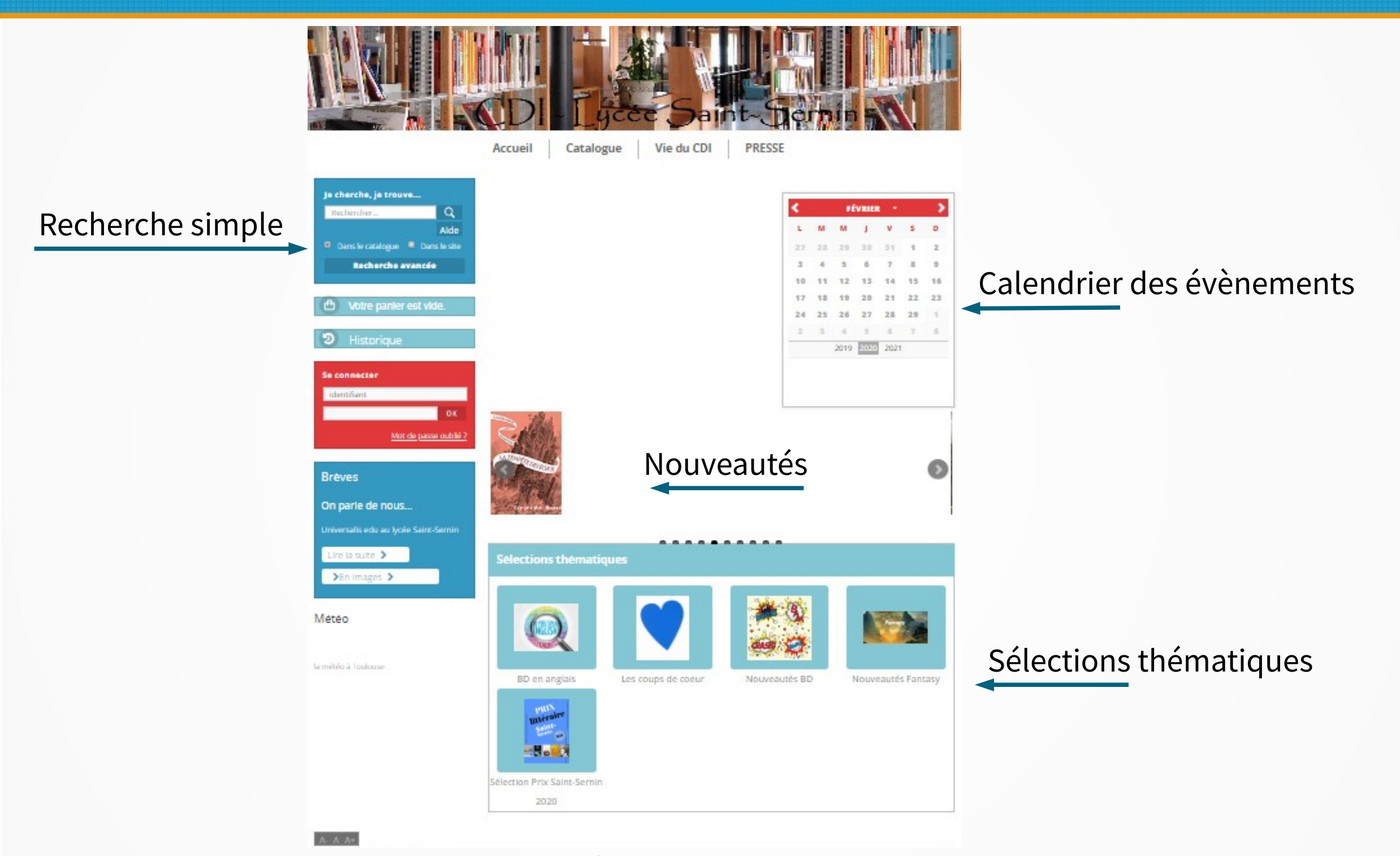

## **Recherche simple**

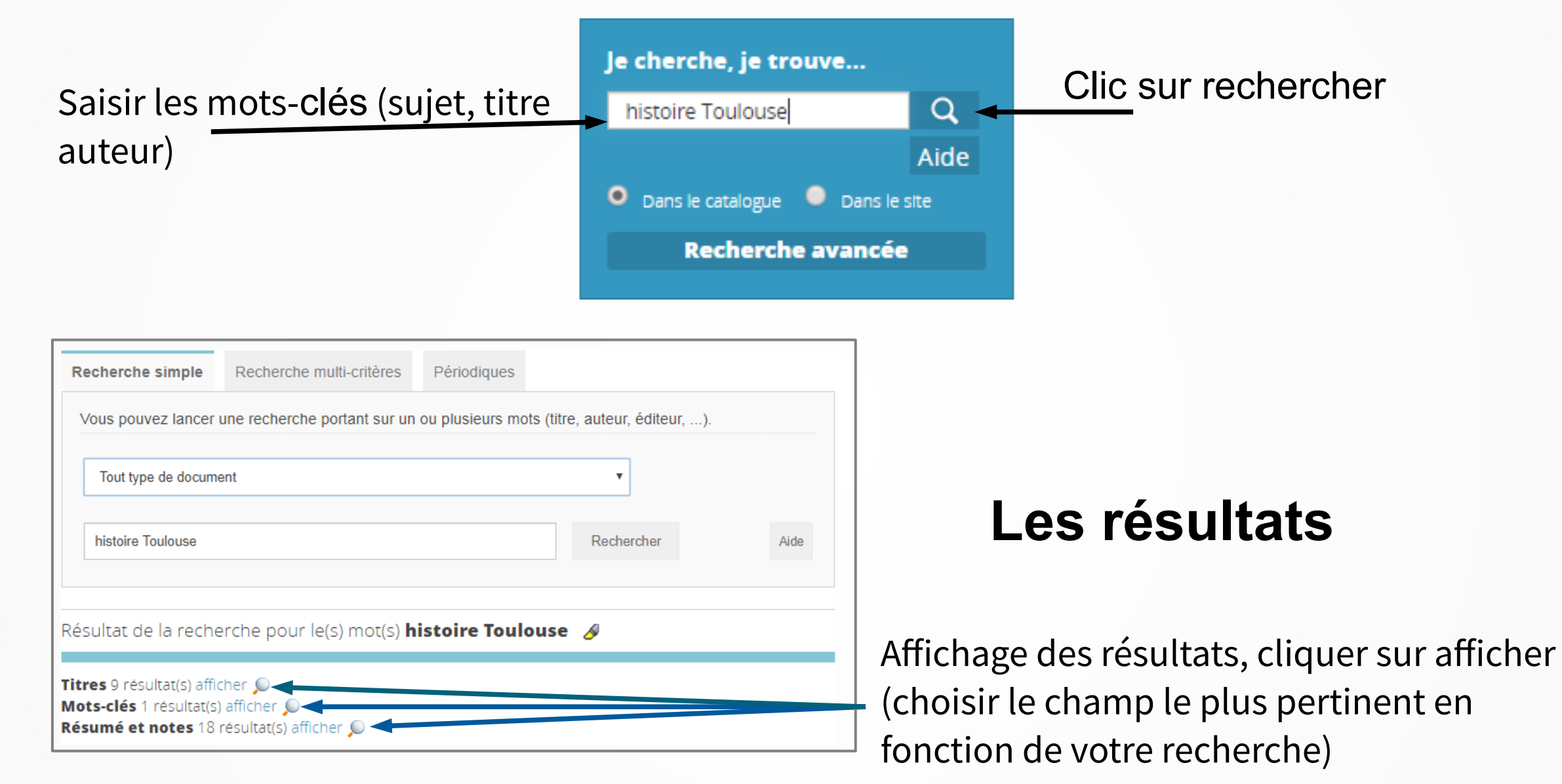

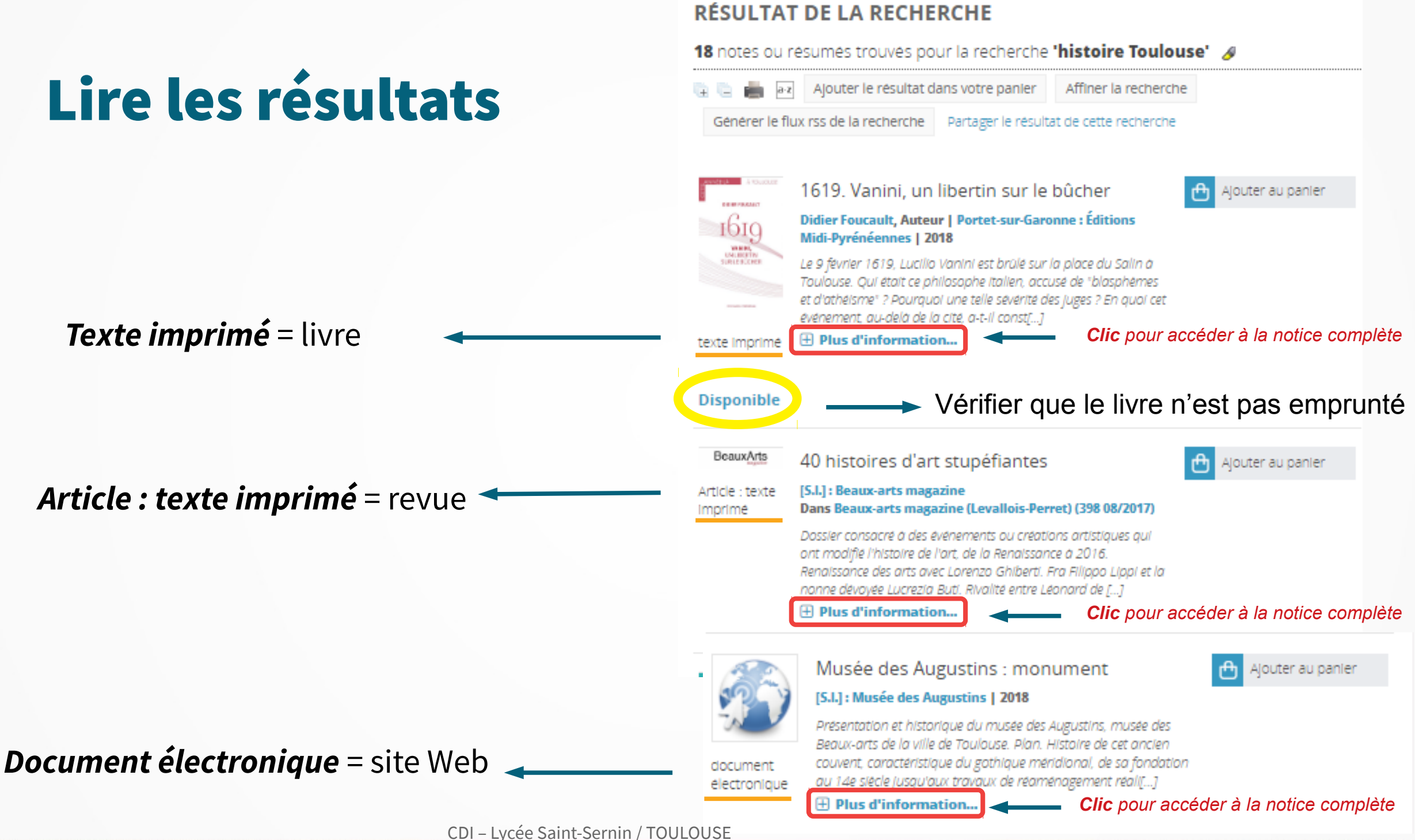

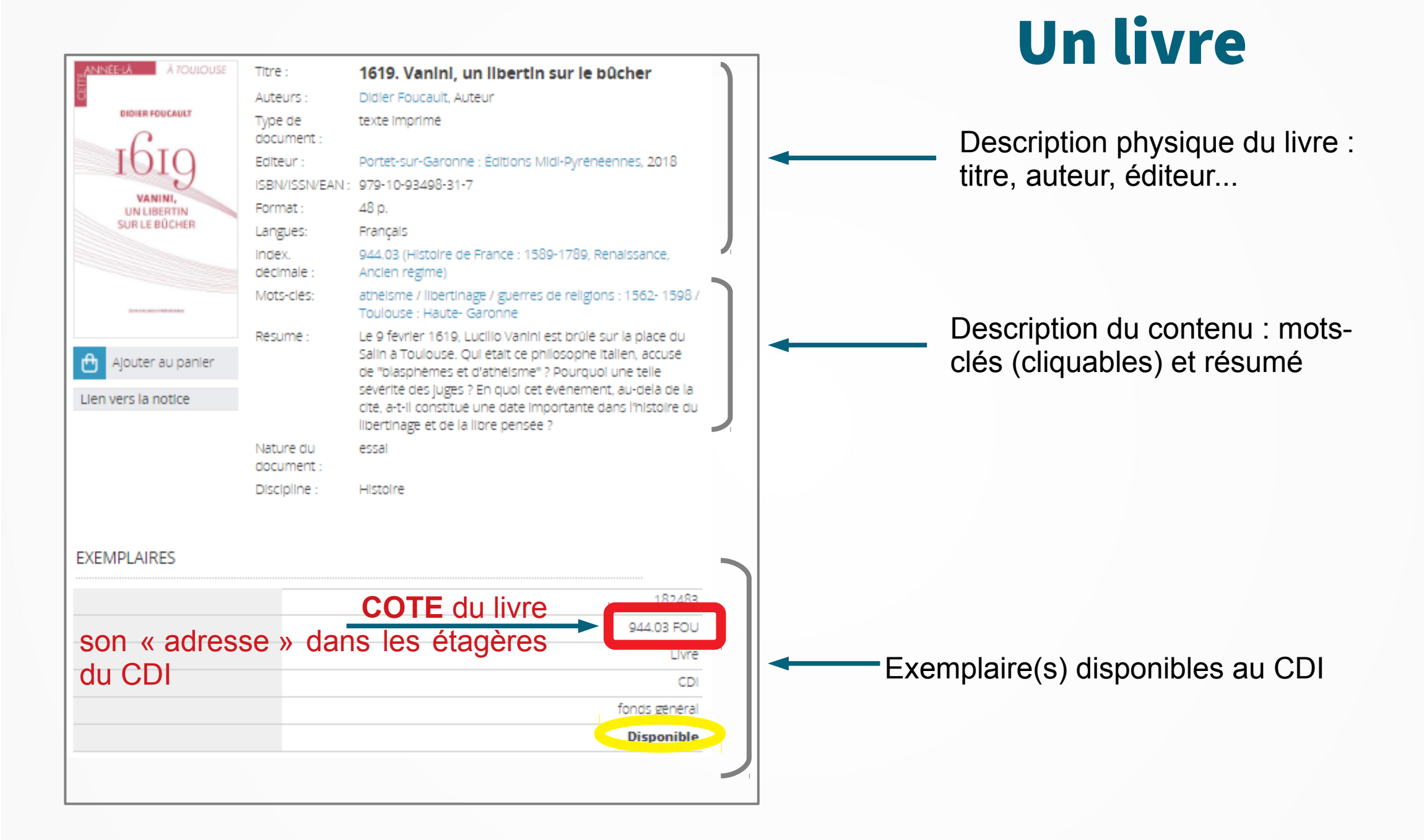

## **Une revue**

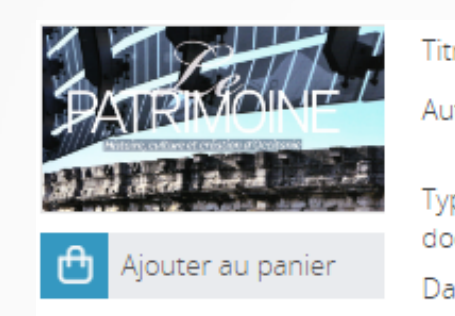

Lien vers la notice

| Titre :                 | ll y a 2000 ans naissait Toulouse (2014)                                                                                                    | Titre de l'article                                                                         |
|-------------------------|----------------------------------------------------------------------------------------------------|--------------------------------------------------------------------------------------------|
| Auteurs :               | Jean-marie Pailler, Directeur de publication, rédacteur en<br>chef                                                                                                    |                                                                                            |
| Type de<br>document :   | Article : texte imprimé                                                                                                    |                                                                                            |
| Dans :                  | Le Patrimoine (040 01/12/2014)                                                                                                    | re de la revue ( N° de la parution, date)                                                  |
| Article en<br>page(s) : | p. 54-84                                                                                                    |                                                                                            |
| Mots-clés:              | Toulouse : Haute- Garonne / Antiquité romaine / Empire<br>romain / Gaule                                                                                                    |                                                                                            |
| Résumé :                | Toponymie et histoire du nom de Toulouse. Saint-Roch,<br>une agglomération gauloise. L'or de Toulouse - Les<br>tectosages - Voie romaine de Narbonne à Toulouse - Le<br>rempart antique de la ville - Textes anciens évoquant<br>Toulouse. L'aqueduc franchissant la Garonne. | IMPORTANT : toutes ces<br>informations sont à transmettre<br>à l'accueil pour récupérer la |
| Nature du<br>document : | documentaire                                                                                                    |                                                                                            |